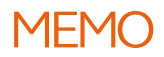

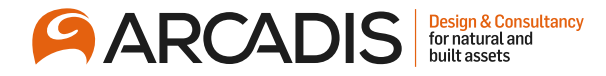

ONDERWERP

Aanmaken accounts veldwerkplanning

DATUM 7 december 2018

VAN Diederik Waardenburg

### 1.1 Aanmaken accounts veldwerkplanning

Dit memo beschrijft het aanmaken van de verschillende soorten accounts voor de veldwerkplanning. Deze webapplicatie is te vinden op <u>https://veldwerkplanning.arcadis.nl/Default.aspx</u>

## 1.2 Benodigde informatie

Om een account aan te maken is minimaal de volgende informatie nodig:

- **Naam**, gebruikelijk is de achternaam, gevolgd door een komma, voorletters en tussenhaakjes de voornaam (bv Waardenburg, JDJ (Diederik). De naam wordt getoond op diverse plaatsen in de veldwerkplanning.
- **Gebruikersnaam**, gebruik hiervoor de Arcadis-netwerknaam, of als die niet beschikbaar is, achternaam en eerste voorletter (bv waardenburgj). De gebruikersnaam is nodig bij het inloggen in de veldwerkplanning.
- E-mail, (bv diederik.waardenburg@arcadis.com). Het e-mailadres wordt gebruikt bij het versturen van e-mail door de veldwerkplanning, zoals wachtwoord, planningaanvragen etc)
- Telefoon (bv +31 6 27060263), wordt getoond op diverse plaatsen in de veldwerkplanning
- Standplaats (bv Rotterdam, wordt bij veldwerkers gebruikt om de volgorde in de planning te bepalen
- Rol:
  - Veldwerker (voert het veldwerk uit)
  - PL (projectleider, vraagt veldwerk aan voor projecten)
  - Planner (plant veldwerk in)
  - Beheerder (beheert de veldwerkplanning, kan bv accounts aanmaken)
  - Auditor (kan audits uitvoeren)
  - ACA (heeft toegang tot het aanvraagformulier asbestcentrum Arcadis)
  - Uitvoeringswerk (heeft toegang tot het aanvraagformulier Uitvoeringswerk)
- Extra voor veldwerkers:
  - de betreffende protocollen (keuze uit 2001, 2002, 2003, 2018, 6001, 6002, 6003, 7001, 7002, NAM, Shell, Anders)

Eventueel zijn ontbrekende gegevens vaak te vinden op http://portaal.arcadis.nl/Search/Pages/peopleresults.aspx

# 1.3 Aanmaken Projectleider account

Stappen om een Projectleider account aan te maken:

- 1. Verzamel de benodigde informatie (zie 1.2)
- 2. Ga naar Veldwerkplanning/ Beheer (https://veldwerkplanning.arcadis.nl/Beheer/Users.aspx)
- 3. Controleer of er al een account is voor de projectleider (typ een deel van de naam bij "Filter accounts", bv "waar"), als deze nog niet bestaat,
- 4. Klik op "Voeg toe"
- 5. Vul de verzamelde gegevens in (zie onderstaande afbeelding), vergeet niet het vinkje bij PL te zetten
- 6. Klik op het groene vinkje
- 7. Stuur een e-mail naar de projectleider dat er een account is aangemaakt, bv: "Er is een account aangemaakt, je kan je wachtwoord opvragen op de inlogpagina met je gebruikersnaam "waardenburgj". De veldwerkplanning kan je vinden op https://veldwerkplanning.arcadis.nl/Default.aspx."

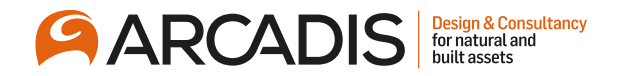

#### ACCOUNT OVERZICHT

Hier kunt u accounts bekijken en wijzigen: Projectleiders, Veldwerkers en Planners.

| Naam            | Waardenburg, JDJ (Diec |
|-----------------|------------------------|
| Gebruikersnaam  | waardenburgj           |
| E-mail          | diederik.waardenburg@; |
| Telefoon        | +31 6 27060263         |
| Standplaats     | Rotterdam              |
| Veldwerker      |                        |
| PL              | $\checkmark$           |
| Planner         |                        |
| Beheerder       |                        |
| Auditor         |                        |
| ACA.            |                        |
| Uitvoeringswerk |                        |

## 1.4 Aanmaken Veldwerker account

Stappen om een veldwerker account aan te maken:

- 1. Volg de stappen om een projectleider account aan te maken
- 2. Bij stap 5, vergeet niet het vinkje bij Veldwerker te zetten, als de veldwerker ook voor ACA of Uitvoeringswerk werkt, daar ook vinkjes zetten
- 3. Ga naar Beheer/ Veldwerkers (https://veldwerkplanning.arcadis.nl/Beheer/Veldwerkers.aspx)
- 4. Zoek de veldwerker die bij de vorige stappen is ingevoerd, gebruik eventueel het filter
- 5. Klik op het potloodje voor de naam
- 6. Wijzig eventueel Naam, Telefoon en Standplaats
- Voeg eventueel speciale Teams toe: beschikbaar zijn In-Situ, Beilen, ACA en Uitvoeringswerk. "Standaard"teams voor het reguliere veldwerk hoeven niet te worden gekozen. Kies het betreffende team in de lijst en klik op Voeg toe
- 8. Voeg eventueel Protocollen toe: beschikbaar zijn 2001, 2002, 2003, 2018, 6001, 6002, 6003, 7001, 7002, NAM, Shell en Anders. Bij aanvragen voor veldwerk kunnen deze protocollen worden aangegeven en bij het plannen wordt gecontroleerd of de gekozen veldwerker deze protocollen ook heeft. Kies het betreffende protocol in de lijst en klik op Voeg toe
- 9. Klik op het groene vinkje om de aanpassingen op te slaan

### 1.5 Verwijderen account

Het verwijderen van een account is niet mogelijk, haal alle vinkjes voor de rollen weg bij de gebruiker (Veldwerker, PL, Planner, Beheerder, Auditor, ACA en Uitvoeringswerk). Haal tenslotte het vinkje weg in de kolom "Actief". Klik op het groene vinkje om de wijzigingen op te slaan. Inactieve gebruikers kunnen niet meer inloggen.